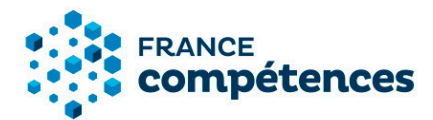

# Notice d'aide pour la modification d'une fiche publiée par l'organisme certificateur (enregistrement de droit)

# Version Juillet 2020

Déroulement des étapes de modifications d'une fiche publiée :

- 1 Modifications autorisées
- 2 Accéder à ma fiche publiée
- 3 Procéder à la modification de la fiche
- 4 Sauvegarder mes modifications
- 5 Imprimer ma fiche et consulter l'historique des modifications
- 6 Décision du Ministère et de France Compétences

# **1. Modifications autorisées**

Ces fonctionnalités de mise à jour des fiches publiées aux répertoires nationaux de France compétences concernent uniquement les certifications enregistrées de droit. Les certifications enregistrées sur demande ne sont pas couvertes actuellement dans cette version et sont visibles sur <u>la notice d'aide consacrées aux</u> <u>enregistrements sur demande</u>.

**Certaines informations figurants sur une fiche ne sont pas modifiables :** il s'agit notamment des informations concernant les bases légales des enregistrements (intitulé de la certification, code NSF et niveau, abrégé) ou des informations concernant le référentiel de certification.

#### Voici le processus pour modifier une fiche publiée :

- 1. Créer votre compte utilisateur (si ça n'est pas déjà fait) et connectez-vous.
- Effectuer vos modifications sur la fiche et les transmettre via le SI à votre Ministère de rattachement (celui ayant accrédité votre établissement à la délivrance de ce diplôme) pour validation.
- Le ministère validera ces éléments et, le cas échéant, les transmettra pour validation finale à France compétences. Certains éléments pourront être validés directement par le ministère.
- 4. Dès validation des modifications proposées par l'administrateur de France compétences, celles-ci seront publiées sur la fiche et visibles sur l'espace officiel de la certification professionnelle.

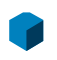

France compétences 11 rue Scribe - 75009 - Paris tél. 01 81 69 01 40 - fax 01 81 69 01 42 www.francecompetences.fr

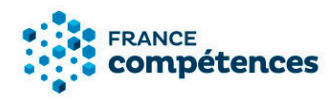

# () IMPORTANT : Voici la liste des champs modifiables et non modifiables

| PANNEAU                                      | СНАМР                                                                                                    | MODIFICATIONS<br>AUTORISEES |
|----------------------------------------------|----------------------------------------------------------------------------------------------------|-----------------------------|
|                                              | NOM LEGAL DE VOTRE ENTITE DEPOSANTE                                                                                                 | NON                         |
|                                              | NOM COMMERCIAL DE L'ENTITE                                                                                                    | OUI                         |
|                                              | SITE INTERNET DE L'ENTITE                                                                                                    | OUI                         |
| IDENTIFICATION DE LA                         | ABREGE                                                                                                    | NON                         |
| CERTIFICATION                                | INTITULE                                                                                                    | NON                         |
|                                              | CODE(S) NSF VOIR LA LISTE                                                                                                    | NON                         |
|                                              | FORMACODE(S)VOIR LA LISTE                                                                                                    | OUI                         |
|                                              | NIVEAU                                                                                                    | NON                         |
| CERTIFICATEUR(S)                             | CERTIFICATEUR(S)                                                                                                    | OUI                         |
| ORGANISME(S) PREPARANT<br>A LA CERTIFICATION | ORGANISME                                                                                                    | OUI                         |
|                                              | OBJECTIFS ET CONTEXTE DE LA CERTIFICATION                                                                                           | OUI                         |
|                                              | ACTIVITES VISEES                                                                                                    | NON                         |
|                                              | COMPETENCES ATTESTEES                                                                                                    | NON                         |
| RESUME DU REFERENTIEL                        | MODALITES D'EVALUATION                                                                                                    | NON                         |
|                                              | DESCRIPTION DES MODALITES D'ACQUISITION DE LA<br>CERTIFICATION PAR CAPITALISATION DES BLOCS DE<br>COMPETENCES ET/OU PAR EQUIVALENCE | OUI                         |
| BLOCS DE COMPETENCES                         | BLOCS DE COMPETENCES                                                                                                    | NON                         |
|                                              | SECTEURS D'ACTIVITES                                                                                                    | OUI                         |
|                                              | TYPE D'EMPLOIS ACCESSIBLES                                                                                                    | OUI                         |
|                                              | CODE(S) ROME VOIR LA LISTE                                                                                                    | OUI                         |
|                                              | REFERENCES JURIDIQUES DES REGLEMENTATIONS<br>D'ACTIVITE                                                                             | OUI                         |
|                                              | LE CAS ECHEANT, PREREQUIS A LA VALIDATION DES COMPETENCES                                                                           | OUI                         |
|                                              | APRES UN PARCOURS DE FORMATION SOUS STATUT D'ELEVE<br>OU D'ETUDIANT                                                                 | OUI                         |
|                                              | COMPOSITION DU JURY DE LA DELIVRANCE DE LA CERTIFICATION                                                                            | OUI                         |
|                                              | EN CONTRAT D'APPRENTISSAGE                                                                                                    | OUI                         |
| VOIES D'ACCES                                | COMPOSITION DU JURY DE LA DELIVRANCE DE LA CERTIFICATION                                                                            | OUI                         |
|                                              | APRES UN PARCOURS DE FORMATION CONTINUE                                                                                             | OUI                         |
|                                              | COMPOSITION DU JURY DE LA DELIVRANCE DE LA CERTIFICATION                                                                            | OUI                         |
|                                              | EN CONTRAT DE PROFESSIONNALISATION                                                                                                  | OUI                         |
|                                              | COMPOSITION DU JURY DE LA DELIVRANCE DE LA CERTIFICATION                                                                            | OUI                         |

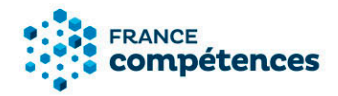

|                                                            | PAR CANDIDATURE INDIVIDUELLE                                                                                                    | OUI |  |  |
|------------------------------------------------------------|----------------------------------------------------------------------------------------------------|-----|--|--|
|                                                            | COMPOSITION DU JURY DE LA DELIVRANCE DE LA CERTIFICATION                                                                                  | OUI |  |  |
|                                                            | PAR EXPERIENCE                                                                                                    | OUI |  |  |
|                                                            | COMPOSITION DU JURY DE LA DELIVRANCE DE LA CERTIFICATION                                                                                  | OUI |  |  |
|                                                            | INSCRITE AU CADRE DE LA NOUVELLE CALEDONIE                                                                                                | OUI |  |  |
|                                                            | INSCRIT AU CADRE DE LA POLYNESIE FRANÇAISE                                                                                                | OUI |  |  |
| NOUVELLES<br>CERTIFICATIONS                                | NOUVELLES CERTIFICATIONS                                                                                                    | OUI |  |  |
| ANCIENNES<br>CERTIFICATIONS                                | ANCIENNES CERTIFICATIONS                                                                                                    | OUI |  |  |
|                                                            | LIENS AVEC D'AUTRES CERTIFICATIONS PROFESSIONNELLES, CERTIFICATIONS OU HABILITATIONS ?                                                    | OUI |  |  |
| LIENS AVEC D'AUTRES<br>CERTIFICATIONS<br>PROFESSIONNELLES, | CERTIFICATIONS PROFESSIONNELLES, CERTIFICATIONS OU<br>HABILITATIONS EN EQUIVALENCE AU NIVEAU EUROPEEN OU<br>INTERNATIONAL                 | OUI |  |  |
| CERTIFICATIONS OU<br>HABILITATIONS                         | CERTIFICATIONS PROFESSIONNELLES ENREGISTREES AU<br>RNCP EN EQUIVALENCE                                                                    | OUI |  |  |
|                                                            | LIENS AVEC DES CERTIFICATIONS ET HABILITATIONS<br>ENREGISTREES AU REPERTOIRE SPECIFIQUE                                                   |     |  |  |
|                                                            | REFERENCE AU(X) TEXTE(S) REGLEMENTAIRE(S) INSTAURANT<br>LA CERTIFICATION                                                                  | OUI |  |  |
| BASE LEGALE                                                | REFERENCE DES ARRETES PUBLIES AU JOURNAL OFFICIEL OU<br>AU BULLETIN OFFICIEL (ENREGISTREMENT AU RNCP,<br>CREATION DIPLOME, ACCREDITATION) | ουι |  |  |
|                                                            | REFERENCE AUTRES (PASSERELLES)                                                                                                    | OUI |  |  |
|                                                            | DATE D'EFFET DE LA CERTIFICATION                                                                                                    | NON |  |  |
|                                                            | DATE D'ECHEANCE DE L'ENREGISTREMENT                                                                                                    | NON |  |  |
| POUR PLUS                                                  | TABLEAU DES TAUX D'INSERTION                                                                                                    | OUI |  |  |
| D'INFORMATIONS                                             | LIEN VERS LE DESCRIPTIF DE LA CERTIFICATION                                                                                               | OUI |  |  |
| DOCUMENTS A JOINDRE                                        | REFERENTIEL D'ACTIVITE, DE COMPETENCES ET<br>D'EVALUATION (1 DOCUMENT ATTENDU)                                                            | NON |  |  |

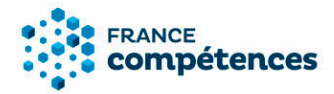

# 2. Accéder à ma fiche publiée

Après la connexion à mon compte utilisateur, dans l'onglet « Enregistrement de droit », l'application me donne le choix entre trois actions :

- « Créer un enregistrement de droit au RNCP »
- « Voir tout »
- « Mes fiches publiées »

| re<br><b>pétences</b>                              | ENREGIST                   | REMENT DE ROIT | ENREGISTREMENT SUR<br>DEMANDE |  |
|----------------------------------------------------|----------------------------|----------------|-------------------------------|--|
| Si vous rencontrez des difficultés, con            | itactez <u>support.cer</u> | tifpro@franc   | cecompetences.fr              |  |
| Mes actions<br>Créer un enregistrement de droit au | RNCP +                     | Mes fic        | hes publiées                  |  |
| Voir Tout                                          |                            |                |                               |  |

En choisissant l'action « Mes fiches publiées » je peux accéder à mes fiches, et ainsi choisir dans la liste celle que je souhaite modifier.

| Filtres de résultats | < | 1 Résultat(s)                           |                                        |                            |
|----------------------|---|-----------------------------------------|----------------------------------------|----------------------------|
| \$                   |   | AZ D                                    |                                        | ± 🖬                        |
|                      |   | 8089 - Titre ingénieur - Ingénieur TEST | INSTITUT MINES TELECOM<br>Dossier RNCP | 24<br>Publié le 22/06/2020 |
|                      |   |                                         |                                        |                            |

() **Remarque :** A la suite de cette action, une page s'ouvre avec mon projet de fiche pour sa publication et la fiche publiée correspondante. Afin de procéder à la modification, je dois cliquer sur le bouton « **FICHE DE DROIT** ».

| ~ | RETOUR Aublié                             | RNCP34672 - Titre ingénieur - Ingénieur TEST<br>INSTITUT MINES TELECOM - Créé par <u>GUENEZ</u><br>Publication le 22/06/2020 12:22 |
|---|-------------------------------------------|----------------------------------------------------------------------------------------------------|
| _ |                                           | PROJET DE FICHE DROIT RNCP POUR PUBLICATION FICHE DE DROIT                                                                         |
| ٩ | Identification de la certification        | Identification de la certification                                                                                                 |
|   | Certificateur(s)                          | Nom légal de votre entité INSTITUT MINES TELECOM                                                                                   |
|   | Organisme(s) préparant à la certification | Nom commercial de l'entité, le cas échéant TEST MODIFICATION DE FICHE                                                              |

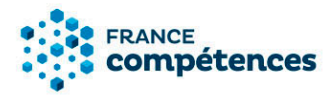

Si la fiche à modifier avait été saisie dans l'ancien site de la CNCP (toutes les fiches dont le numéro est inférieur à RNCP34000) et a été reprise dans cette nouvelle application, vous ne verrez apparaître qu'un unique onglet « FICHE DE DROIT ».

| <i>←</i> | RETOUR P<br>P<br>Ad                | Loliée<br>tive | RNCP4324 - Titre ingénieur - Ingénieur diplômé de l'Ecole d'ingénieurs en plasturgie industrielle<br>d'Alençon (EIPI-ISPA)<br>INSTITUT MINES TELECOM |  |
|----------|------------------------------------|----------------|----------------------------------------------------------------------------------------------------|--|
| \$       | Identification de la certification | l              | Identification de la certification                                                                                                    |  |
|          | Certificateur(s)                   |                | Nom légal de votre entité INSTITUT MINES TELECOM                                                                                                    |  |

Je peux maintenant **cliquer sur le cadenas violet** situé en haut de la fiche <a>[6]</a> pour commencer mes modifications.

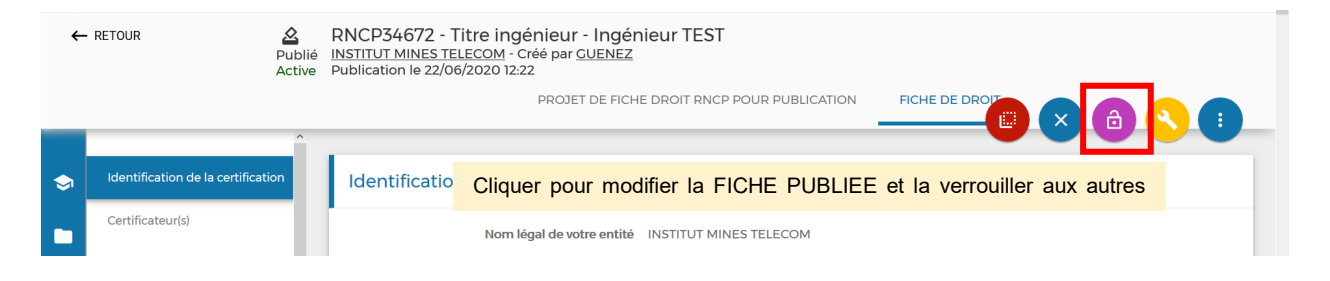

# **IMPORTANT** :

Cette action verrouille la fiche pour les autres utilisateurs. En survolant l'icône, l'étiquette suivante apparaît : « Cliquer pour modifier la FICHE PUBLIEE et la verrouiller aux autres utilisateurs »

# 3. Procéder à la modification de la fiche

Lorsque je clique sur le cadenas la fenêtre suivante s'affiche :

| Vous vous appr                   |                                                                                                    |
|----------------------------------|----------------------------------------------------------------------------------------------------|
|                                  | êtez à effectuer des modifications sur une fiche déjà publiée. (Vous disposez de 72h pour effectuer les modifications et les |
| transmettre à P                  | rance compétences. Passé ce délai toutes vos modifications seront effacées.Nous vous recommandons de sauvegarder et          |
| transmettre vos                  | : modifications.)                                                                                                    |
| La modification                  | de certains champs est soumise à la validation de France compétences qui se réserve la possibilité de les accepter ou de les |
| refuser.Un mail                  | vous parviendra pour vous communiquer l'état de votre demande de modification.                                               |
| Attention : les c                | hamps relatifs à la Base légale ne sont pas modifiables                                                                      |
| Les champs sui                   | vants ne sont pas modifiables car ils nécessitent le dépôt d'une nouvelle demande d'enregistrement :                         |
| <ul> <li>Nom légal</li> </ul>    | de votre entité / Nom légal du déposant La modification du nom légal de l'entité n'est pas actuellement possible pour une    |
| raison techni                    | que, cette fonctionnalité sera prochainement ouverte.                                                                        |
| <ul> <li>Abrégé</li> </ul>       |                                                                                                    |
| <ul> <li>Intitulé</li> </ul>     |                                                                                                    |
| <ul> <li>Code(s) NS</li> </ul>   | 3F                                                                                                    |
| <ul> <li>Niveau(x)</li> </ul>    | de qualification                                                                                                    |
| <ul> <li>Activités vi</li> </ul> | isées                                                                                                    |
| <ul> <li>Compéter</li> </ul>     | ices attestées                                                                                                    |
| <ul> <li>Modalités</li> </ul>    | d'évaluation                                                                                                    |
| <ul> <li>Blocs de c</li> </ul>   | ompétences                                                                                                    |
| Date d'effe                      | at de la certification                                                                                                    |
| <ul> <li>Date d'éch</li> </ul>   | néance de la certification                                                                                                   |
|                                  | A disable data and a disable data and a disable data di                                                                      |

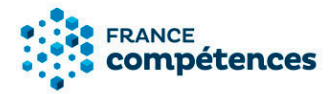

#### Lorsque je clique sur « MODIFIER LA FICHE PUBLIEE » :

- Ma fiche s'affiche avec un bouton « MODIFIER » sur chaque champ modifiable.
- Je peux procéder à mes modifications.

#### ① Remarque :

- Le bouton cadenas qui s'affichait en violet s'affiche désormais en couleur grise.
- Sur chaque champ, les lignes modifiables sont doublées en couleur orange.

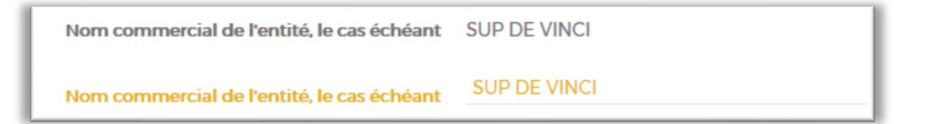

#### Pour déverrouiller une fiche verrouillée pour modification :

#### ① Remarque :

Au survol du cadenas gris, l'étiquette suivante apparait : « Une fois les modifications enregistrées ou pour les abandonner, cliquer pour déverrouiller la fiche et la rendre accessible à d'autres utilisateurs »

En cliquant sur le cadenas gris :

- La fenêtre « Déverrouiller la fiche » apparait.

| × |
|---|
|   |
|   |

- La fiche sera déverrouillée : le cadenas apparaitra de couleur violet avec l'étiquette au survol : « Cliquer pour modifier la FICHE PUBLIEE et la verrouiller aux autres utilisateurs ».

#### **()** IMPORTANT :

Du clic sur le bouton *« MODIFIER »* jusqu'à la fin de la 71<sup>e</sup> heure, l'utilisateur à l'origine de la modification aura la possibilité de déverrouiller la fiche en cliquant sur le cadenas gris.

#### **()ATTENTION** :

Si un autre utilisateur clique sur le cadenas alors que la fiche est verrouillée par un autre, le verrouillage et donc la modification de la fiche lui sont interdits et une fenêtre d'avertissement s'affiche.

| Un utilisateur ( | ) effectue actuellement des modifications sur cette fiche. |
|------------------|------------------------------------------------------------|
| Vou              | is pourrez modifier cette fiche ultérieurement.            |
|                  | REVENIR SUR LA FICHE                                       |
|                  |                                                            |

# **(i)** IMPORTANT :

La fiche peut rester verrouillée pendant 72h (3 jours). Passé ce délai, la fiche sera déverrouillée automatiquement et elle deviendra modifiable. Les modifications seront donc perdues.

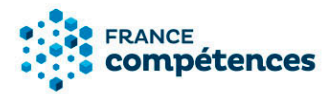

#### 4. Sauvegarder mes modifications

Une fois mes modifications terminées, je clique sur le bouton « SAUVEGARDER » B SAUVEGARDER

#### La fenêtre suivante s'affiche :

| Êtes-vous sûr de vouloir sa<br>publiée ? | uvegarder la ou les modifications s | ur cette fiche déjà |
|------------------------------------------|-------------------------------------|---------------------|
| SAUVEGARDER ET EFFECTUER                 | SAUVEGARDER ET TRANSMETTRE À        | ABANDONNER          |
| D'AUTRES MODIFICATIONS                   | FRANCE COMPÉTENCES POUR             |                     |

- En cliquant sur « SAUVEGARDER ET EFFECTUER D'AUTRES MODIFICATIONS » : ma modification est sauvegardée (mais non transmise au Ministère) et je peux revenir sur ma fiche pour modifier d'autres champs.
- En cliquant sur « SAUVEGARDER ET TRANSMETTRE À FRANCE COMPETENCES POUR » : toutes mes modifications sont enregistrées et transmises au Ministère pour validation ou refus par l'administrateur.
- En cliquant sur « ABANDONNER » : les modifications ne sont pas enregistrées et je reviens sur ma fiche encore modifiable.

# **IMPORTANT** :

- **« SAUVEGARDER ET EFFECTUER D'AUTRES MODIFICATIONS »** me permet de garder la modification d'un champ visible le temps d'en modifier d'autres.
- Si à la suite de toutes mes modifications je clique sur « ABANDONNER », aucune information n'est transmise au Ministère et toutes mes modifications seront perdues.
- Si je clique sur « SAUVEGARDER ET TRANSMETTRE À FRANCE COMPETENCES POUR » avant de finir toutes mes modifications, la fiche ne sera plus modifiable tant qu'elle ne sera pas validée par l'administrateur du Ministère, puis de France compétences.

# 5. Imprimer ma fiche et consulter l'historique des modifications

# En cliquant sur le bouton bleu :

- Je peux IMPRIMER ma fiche (un PDF est généré, il rassemble toutes les informations renseignées, ainsi que l'état de la fiche publiée, sa date de modification et le numéro du dossier.
- Je peux **VOIR L'HISTORIQUE** avec l'heure, la date, les intervenants sur chaque modification effectuée.

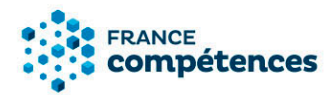

#### ① Remarque :

- La demande de modification n'est pas visible sur le site grand public.
- En haut de ma fiche je peux constater la date de ma demande de modification.

| FRANCE                          |                                                                                                    | Resprncp Resprncp |
|---------------------------------|----------------------------------------------------------------------------------------------------|-------------------|
| RETOUR                          | RNCP35882 - Lorem Ipsum est un générateur de faux textes aléatoires. <u>Pruble demande</u> Demande de modification le jj/mm/aaaaRuction et AVIS     RCHELURUÉE |                   |
| Identification de la certificat | Identification de la certification                                                                                                    |                   |
| Certificateur(s)                | Nom légal de votre entité Ministère de l'Enseignement Supérieur                                                                                                |                   |
| Partenaires                     | Nom commercial de l'entité, le cas échéant                                                                                                    |                   |
| Résumé du référentiel           | Nom du déposant Ro Ianb                                                                                                    |                   |
| Bloc de compétences             | Site internet de l'entité http://www.enssup.com                                                                                                    |                   |

# 6. Décision du Ministère et de France compétences

Dès que mes modifications auront été prises en compte par l'administrateur de votre Ministère de rattachement puis, le cas échéant, de France compétences un mél indiquant la décision m'est adressé :

- **Modifications acceptées :** les modifications seront publiées et visibles sur l'espace officiel de la certification professionnelle.
- **Modifications refusées :** la fiche est retournée au déposant qui peut y apporter les corrections préconisées par le Ministère et/ou par France compétences.